## Informationen für Anwender:

Unterstützte Betriebssysteme / Browser:

- Leider wird Apple Safari vom Hersteller nicht unterstützt, daher kann es zu Fehlern in der Anzeige kommen.

Inhaltsverzeichnis

| Wie logge ich mich mit meinen Zugangsdaten ein?                                                        | 2  |
|----------------------------------------------------------------------------------------------------|----|
| Notwendige Selbsterklärung im Portal "Security System" hochladen                                       | 7  |
| Beantragen eines Auftragsverhältnisses durch den Externen Disponenten                                  | 11 |
| Beantragen einer Verlängerung eines bestehenden Auftragsverhältnisses durch den Externen Disponenten . | 23 |

## Wie logge ich mich mit meinen Zugangsdaten ein?

Nachdem ein Disponent angelegt wurde, erhält dieser automatisiert eine Registrierungsmail. Wenn Sie die Anweisungen in dieser Registrierungsmail befolgen, erhalten Sie Zugang zum Portal "Security Systems".

Schritt 1 Klicken Sie auf "Anmelden mit Single Sign-On".

Öffnen Sie hierfür den Link: Standort Ludwigshafen: <u>Smart ID Self-Service (basf.com)</u> Standort Schwarzheide: <u>Smart ID Self-Service (basf.com)</u>

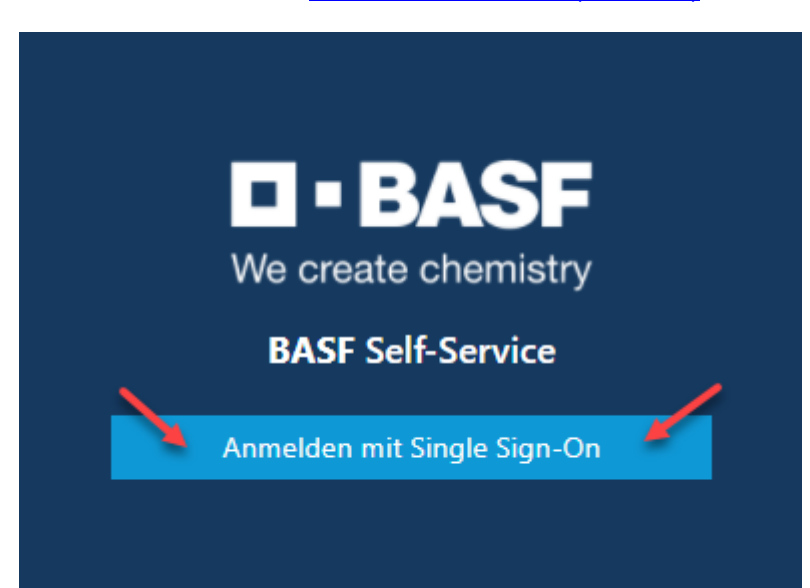

Schritt 2 (Schritt entfällt voraussichtlich ab Mitte Juni 2024) Klicken Sie bei der Zertifikatsauswahl auf "Abbrechen".

| rderlic | h:                                      | iciacoaten - |
|---------|-----------------------------------------|--------------|
|         | RossneK<br>BASF SUB CA 24<br>18.10.2021 |              |
|         |                                         | \<br>\       |

3/30

## Schritt 3 (bis Mitte Juni 2024)

Geben sie hier ihre **eigene E-Mail-Adresse** ein und das **Passwort**. Klicken Sie nun auf "**Logon**".

| 1                 |                 |                               |  |
|-------------------|-----------------|-------------------------------|--|
| The second second | Username:       | -                             |  |
|                   | Password:       |                               |  |
|                   | BASF User login |                               |  |
|                   | 230             | The Case of the second second |  |

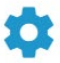

Request new password

## Schritt 3 (ab voraussichtlich Mitte Juni 2024)

Klicken Sie auf "External Identities Two-Step-Verification".

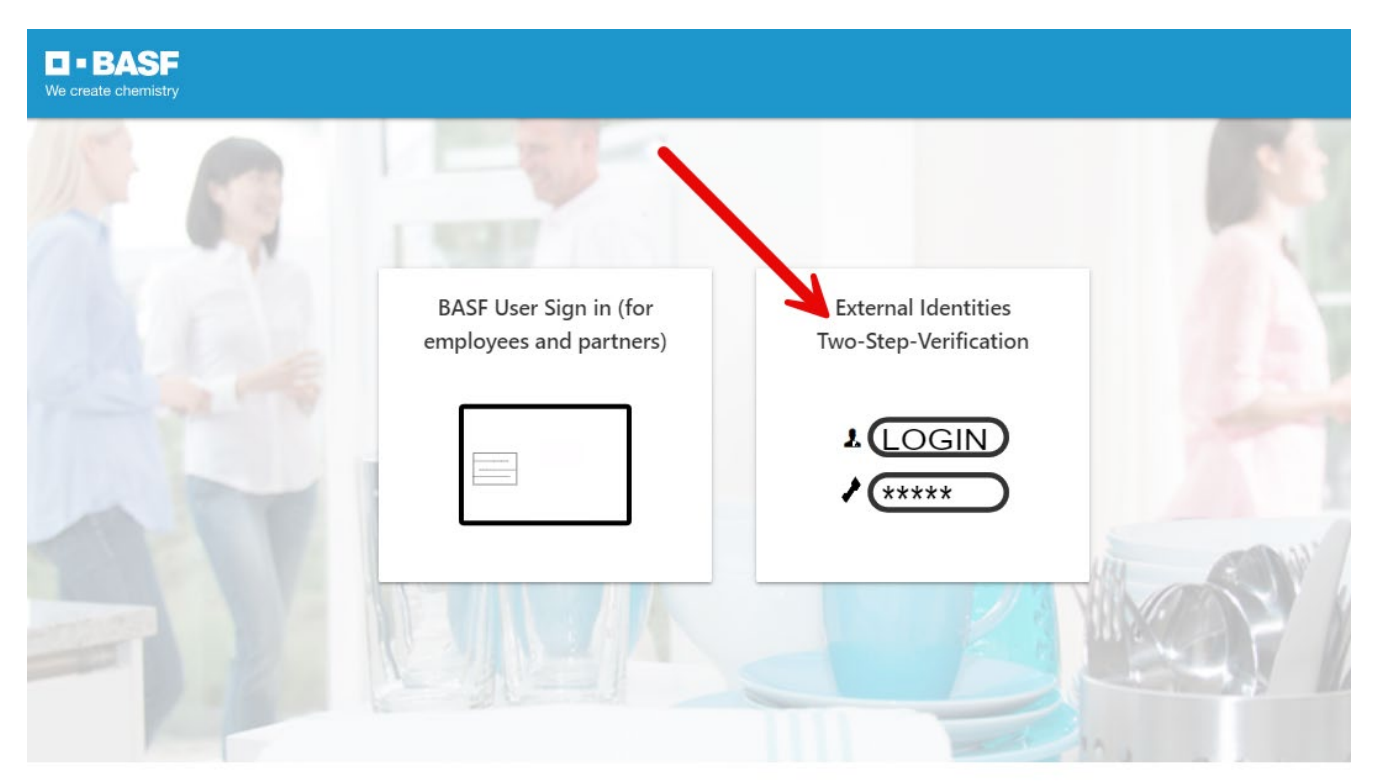

flash\_on

group

settings

## Schritt 4

Sie erhalten nun per E-Mail ein "One Time Password"

# Your One Time Password

External-Profile-Management

Nachricht übersetzen in: Deutsch Nie übersetzen aus: Englisch Übersetzungseinstellungen

Please use the following One Time Password to login: 388752

## Schritt 5

Dieses Passwort eintragen. Anschließend auf "Sign in" klicken.

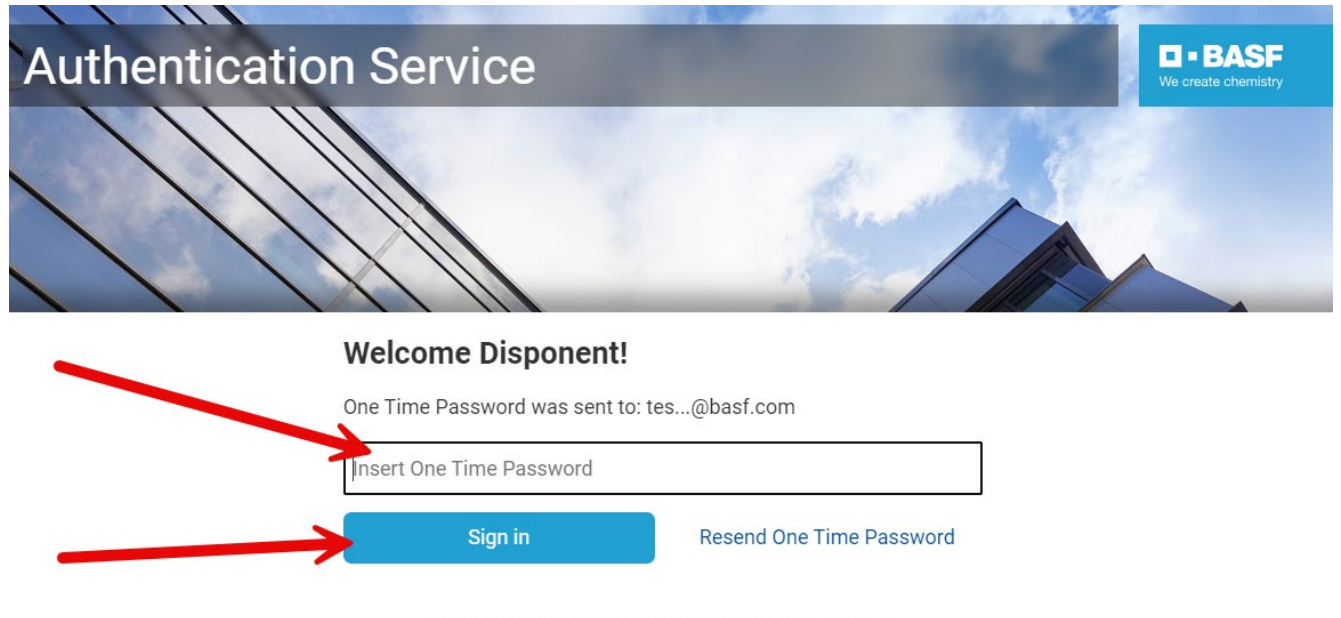

Do you want to use an Authenticator App instead? Register to activate an Authenticator App

Notwendige Selbsterklärung im Portal "Security System" hochladen

## Dieses Thema entfällt ab 4. Juni 2024 für den Standort Ludwigshafen.

## Für den Standort Schwarzheide bleibt es bestehen.

Sobald Ihr Unternehmen im Portal "Security System" angelegt wurde und Sie in Ihrer Funktion als Externer Disponent Zugang haben, MUSS die Selbsterklärung zu Ihrem Unternehmen ausgefüllt und hochgeladen werden.

## Schritt 1

Laden Sie sich das Formular "Selbsterklärung" herunter.

Dieses finden Sie im **"Schritt 2: Auftragsverhältnis…"** unter Standort Ludwigshafen <u>Onboarding von Externen (basf.com)</u> Standort Schwarzheide <u>Onboarding von Externen Schwarzheide</u>

Bitte füllen Sie das Formular aus und speichern Sie dieses im PDF-Format auf Ihrem Computer ab.

## Schritt 2

Loggen Sie sich im Portal "Security System" ein – Anleitung HIER

## Schritt 3 Klicken Sie auf "Firmen"

| • BASF BASF Ve create chemistry |                       |   |                        | Lohmar-Testerin Sonja | Deutsch     Deutsch     Deutsch | <u>Abmelden</u> () |
|---------------------------------|-----------------------|---|------------------------|-----------------------|----------------------------------------------------------------------------------------------------|--------------------|
| Ø Übersicht                     | Firma                 |   |                        |                       | // <u>Mö</u> g                                                                                                    | liche Aktionen     |
| 📰 Karten                        | Erstellungsdatum      |   | Aufter and a Chatta    |                       |                                                                                                    |                    |
|                                 | 28. Januar 2022 18:47 | Ö | Aufträggeber Status    |                       |                                                                                                    |                    |
| Anträge                         | Änderungsdatum        |   | Auftraggeber 1         | Gültia bis 1          |                                                                                                    |                    |
| 🗇 Eirmen                        | 23. Mai 2023 14:33    | Ħ | RASE SE                | 20 11 2027            |                                                                                                    | A                  |
|                                 | Firmenobjektstatus    |   | Aufternehen 2          | Cähin his 2           |                                                                                                    |                    |
| °ି Identitäten                  | Aktiv                 |   | Auttraggeber 2         | Guitig bis 2          |                                                                                                    |                    |
|                                 |                       |   | BASF Digital Sol. GmbH | 31.08.2029            |                                                                                                    |                    |
| 🗰 Besuche                       |                       |   | Auftraggeber 3         | Gültig bis 3          |                                                                                                    |                    |
|                                 |                       |   | BASF Stationary Energy | 16.11.2023            |                                                                                                    | Ë                  |
| Bestehende                      |                       |   | Auftraggeber 4         | Gültig bis 4          |                                                                                                    |                    |
| Auftragsverhältnisse            | Firmendaten           |   |                        |                       |                                                                                                    | Ö                  |

Schritt 4 (Dieser Schritt entfällt, wenn ein Disponent nur einer Firma zugeordnet ist) Wenn Sie Disponent für mehrere Firmen sind, öffnet sich eine Liste mit ihren zugeordneten/verknüpften Firmen.

Klicken Sie nun auf den Button "Verknüpfte Firmen des Disponenten".

| BASF Self-Service <                                |                                      |
|----------------------------------------------------|--------------------------------------|
| Ø Übersicht                                        |                                      |
| 😂 Anträge                                          | Firmen                               |
| firmen                                             | Verknüpfte Firmen<br>des Disponenten |
| <u>Verknüpfte Firmen des</u><br><u>Disponenten</u> |                                      |
| 谷 Identitäten                                      |                                      |

Klicken Sie auf den "Firmennamen".

| <b>BASF</b> BASF Self-Service <b>〈</b> |                      |                      |                    |              |
|----------------------------------------|----------------------|----------------------|--------------------|--------------|
| Ø Übersicht                            | Verknüpt             | fte Firmen de        | es Disponenter     | 1            |
| 🗳 Anträge                              | Firmenname           | Umsatzsteuer<br>IdNr | Firmenobjektstatus | Firmenstatus |
| <u>fi</u> Firmen                       |                      |                      |                    |              |
| Verknüpfte Firmen des<br>Disponenten   | Team Vorführ<br>GmbH | DE1234567890         | Aktiv              | Kontraktor;  |
| 😤 Identitäten                          |                      |                      |                    |              |

## Schritt 5

Klicken Sie auf "Mögliche Aktionen".

| <b>BASF</b><br>We create chemistry BASF |                       |                     | Deutsch Abmelden ( <sup>1</sup> ) |
|-----------------------------------------|-----------------------|---------------------|-----------------------------------|
| Ø Übersicht                             | Firma                 |                     | / Mögliche Aktionen               |
| 데 Firmen                                | Erstellungsdatum      |                     |                                   |
|                                         | 29. Januar 2022 17:57 | Auftraggeber Status |                                   |
| 😤 Identitäten                           | Änderungsdatum        | _                   |                                   |
| Destalsanda                             | 30. Mai 2022 10:17    | Auftraggeber 1      | Gültig bis 1                      |
| Bestenende                              | Firmenobjektstatus    | BASF SE             | 29.01.2023                        |
| Auftragsverhältnisse                    | Alais                 | Auftraggeber 2      | Gültig bis 2                      |

## Schritt 6

Klicken Sie auf "Anpassen Firmendokumente".

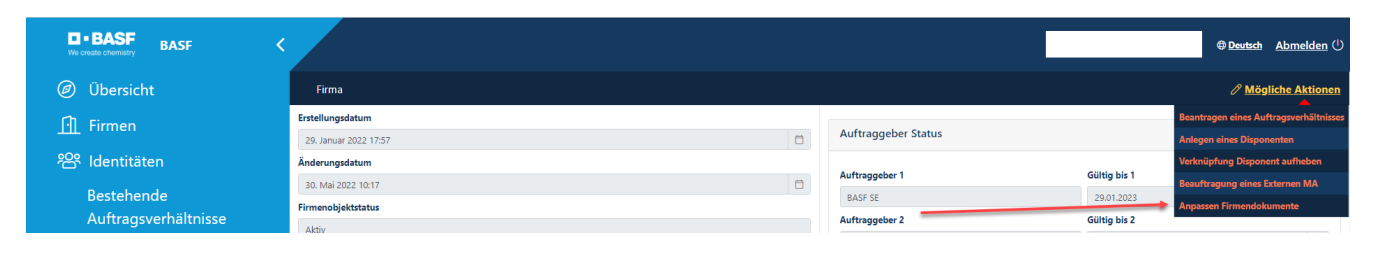

## Schritt 7

Befüllen Sie das Feld "Dokumentname".

Klicken Sie auf das "**Upload-Symbol**" und wählen Sie die zuvor ausgefüllte Selbsterklärung aus. Klicken Sie auf "**Weiter**".

| BASF BASF <          |                                                                                     |
|----------------------|-------------------------------------------------------------------------------------|
| Ø Übersicht          | Anpassen Firmendokumente > Firmendokumente ändern                                   |
| <u> f</u> Firmen     |                                                                                     |
| 909 Idantitätan      | Firmen-Id                                                                           |
|                      | T142                                                                                |
| Bestehende           | Firmen-Id (all)                                                                     |
| Auftragsverhältnisse |                                                                                     |
|                      | Umsatzsteuer IdNr                                                                   |
|                      | DummyT142                                                                           |
|                      | Firmenname                                                                          |
|                      | Adler Mannheim GmbH                                                                 |
|                      | Straße                                                                              |
|                      | SAP Arena                                                                           |
|                      | Postleitzahl                                                                        |
|                      | 68165                                                                               |
|                      | Stadt                                                                               |
|                      | Mannheim                                                                            |
|                      | Länderkürzel                                                                        |
|                      | DE                                                                                  |
|                      |                                                                                     |
|                      | Firmendokumente                                                                     |
|                      | Für jedes hochgeladene Dokument muss der jeweilige Dokumentname eingetragen werden. |
|                      | 1. PDF-Dokument Weiter Abbrechen                                                    |

Beantragen eines Auftragsverhältnisses durch den Externen Disponenten

## Standort Ludwigshafen:

Wenn eine Firma NEU im Portal Security System angelegt wird, wird die ERSTE Beantragung eines Auftragsverhältnisses von der Standortsicherheit durchgeführt.

#### Standort Schwarzheide:

Für den Standort Schwarzheide bleibt das Thema bestehen.

Bevor Anträge auf Dauerausweise / Dauerein-/Ausfuhrgenehmigungen etc. gestellt werden können, muss ein genehmigtes Auftragsverhältnis vorliegen.

Hier wird erklärt, wie der Disponent ein Auftragsverhältnis beantragen kann.

Die Genehmigergruppe beurteilt diesen Antrag anschließend.

Eine Übersicht über die Genehmigergruppen finden Sie im im **"Schritt 2: Auftragsverhältnis…"** unter Standort Ludwigshafen <u>Onboarding von Externen (basf.com)</u> Standort Schwarzheide <u>Onboarding von Externen Schwarzheide</u>

Nach dieser Beurteilung erhält der Disponent eine E-Mail.

Wenn ihr Unternehmen eine Drittfrima (Subkontraktor/Leasinggeber) für einen Kontraktor/Mieter/Standortpartner der BASF SE oder einer ortsansässigen Gruppen-/Beteiligungsgesellschaft (Bsp. BASF Digital Solution) ist, muss die Beantragung des Auftragsverhältnisses durch den Disponent der Drittfirma (Subkontraktor/Leasinggeber) durchgeführt werden.

BEVOR dieser Schritt durchgeführt wird, MUSS die Selbsterklärung im Portal "Security System" hochgeladen werden. Wie dies funktioniert, können Sie hier nachlesen  $\rightarrow$  Anleitung.

# Schritt 1

Loggen Sie sich im Portal "Security System" ein – Anleitung HIER

| Schritt 2<br>Klicken Sie auf den Button "Firmen". |                          |
|---------------------------------------------------|--------------------------|
| <b>BASF</b> Self-Service <b>K</b>                 |                          |
| Ø Übersicht                                       |                          |
| 😂 Anträge                                         | BASF Self-Service        |
| <u>f</u> Firmen 🛻                                 |                          |
| <b>浴 Identitäten</b>                              |                          |
|                                                   |                          |
|                                                   |                          |
|                                                   | Keine Prozesse verfügbar |
|                                                   | Kente Frezebbe terragoar |

## Schritt 3 (Dieser Schritt entfällt, wenn ein Disponent nur einer Firma zugeordnet ist)

Wenn Sie Disponent für mehrere Firmen sind, öffnet sich eine Liste mit ihren zugeordneten/verknüpften Firmen.

Klicken Sie nun auf den Button "Verknüpfte Firmen des Disponenten".

| <b>BASF</b> Self-Service <b>K</b>                            |                                      |
|--------------------------------------------------------------|--------------------------------------|
| Ø Übersicht                                                  |                                      |
| 🔓 Anträge                                                    | Firmen                               |
| Firmen<br><u>Verknüpfte Firmen des</u><br><u>Disponenten</u> | Verknüpfte Firmen<br>des Disponenten |
| <b></b> Identitäten                                          |                                      |

## Klicken Sie auf den "Firmennamen".

| <b>BASF</b> Self-Service <b>〈</b>    |                      |                      |                    |              |
|--------------------------------------|----------------------|----------------------|--------------------|--------------|
| Ø Übersicht                          | Verknüp              | fte Firmen de        | es Disponenter     | 1            |
| 🎝 Anträge                            | Firmenname           | Umsatzsteuer<br>IdNr | Firmenobjektstatus | Firmenstatus |
| <u>fi</u> Firmen                     |                      |                      |                    |              |
| Verknüpfte Firmen des<br>Disponenten | Team Vorführ<br>GmbH | DE1234567890         | Aktiv              | Kontraktor;  |
| <b></b> Identitäten                  |                      |                      |                    |              |

## Schritt 4

Klicken Sie auf den Button "Mögliche Aktionen".

| BASE Self-Service K           |                        |   |                     | @ <u>Deutsch</u> <u>Abmelden</u> () |
|-------------------------------|------------------------|---|---------------------|-------------------------------------|
| <ul> <li>Übersicht</li> </ul> | Firma                  |   |                     | Mögliche Aktionen                   |
| Anträge                       | Erstellungsdatum       |   |                     |                                     |
| E Findge                      | 3. November 2021 11:16 | 1 | Auftraggeber Status |                                     |
| 🚹 Firmen                      | Änderungsdatum         |   |                     |                                     |
| 909 Identitäten               | 3. November 2021 11:16 |   | Autträggeber 1      | Gung bis 1                          |
| roentitaten                   | Firmenobjektstatus     |   | Authorsector 2      | Citita Maria                        |
|                               | Aldiv                  |   | Autraggebei z       | Guing bis 2                         |
|                               |                        |   | Auftraggeber 3      | Gaitig bis 3                        |

## Schritt 5

Klicken Sie auf den Button "Beantragen eines Auftragsverhältnisses".

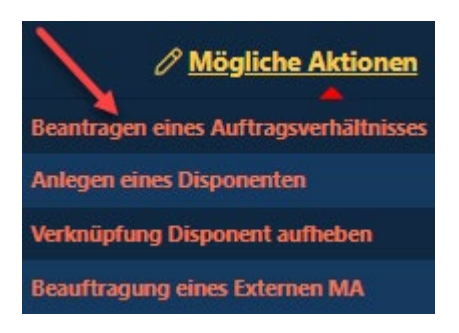

8

Ċ

# Prozessbeschreibungen für Externe Disponenten Auftragsverhältnis & Selbsterklärung [Stand 27.05.2024]

## Schritt 6

Klicken Sie auf den Pfeil nach unten.

Nun öffnet sich ein Dropdownfeld mit möglichen Auftraggebern.

Beantragen eines Auftragsverhältnisses > Dateneingabe

Auftraggeber Kontraktor Name Team Vorführ GmbH Kontraktor Umsatzsteuer IdNr DE1234567890 Gültig von 03.112021 Gültig bis

Kommentar Auftragsverhältnis

Hotline: Im Falle von Anwendungsfehlern oder Fragen, wenden Sie sich bitte an den IS Service Desk für Portal "Security System" unter +49 621 60 77577 (Auswahl 3 – 6)

## Schritt 7

Klicken Sie auf den Auftraggeber, mit dem ihr Unternehmen ein Vertragsverhältnis hat.

# Beantragen eines Auftragsverhältnisses > Dateneingabe

Auftraggeber

| BASF Digital Sol. GmbH    |
|---------------------------|
| BASF Gastronomie GmbH     |
| BASF Jobmarkt GmbH        |
| BASF Logistics GmbH       |
| BASF New Business GmbH    |
| BASF Plant Science Comp.  |
| BASF Plant Science GmbH   |
| BASF SE                   |
| BASF Stiftung             |
| BASF Venture Capital GmbH |
| BASF Wohnen + Bauen GmbH  |
| Chemovator GmbH           |
| trinamiX GmbH             |
|                           |

## Schritt 8

Klicken Sie auf das **Datumsfeld.** Nun öffnet sich ein Kalender.

| Beantragen eines Auftragsverhältnisses > Dateneingabe |          |
|-------------------------------------------------------|----------|
| Auftraggeber                                          |          |
| BASF SE                                               | ×        |
| Kontraktor Name                                       |          |
| Team Vortühr GmbH                                     |          |
| Kontraktor Umsatzsteuer IdNr                          |          |
| DE1234567890                                          |          |
| Gültig von                                            |          |
| 03112021                                              |          |
| Güttig bis                                            |          |
| 1                                                     |          |
| Kommentar Auftragsverhältnis                          |          |
|                                                       |          |
|                                                       |          |
|                                                       | <i>/</i> |

Wählen Sie hier das Datum aus, zu dem ihr Vertag mit dem Auftraggeber ausläuft.

| :                 | ea    | an    | tra   | ag    | er   | 1 e   | ines Auftragsverhältnisses > Dateneingabe |  |  |  |
|-------------------|-------|-------|-------|-------|------|-------|-------------------------------------------|--|--|--|
| Auftr             | agg   | eber  |       |       |      |       |                                           |  |  |  |
| BASF SE           |       |       |       |       |      |       |                                           |  |  |  |
| Kontraktor Name   |       |       |       |       |      |       |                                           |  |  |  |
| Team Vorführ GmbH |       |       |       |       |      |       |                                           |  |  |  |
| Kontr             | akto  | or U  | msat  | tzste | euer | IdN   | r                                         |  |  |  |
| DE1               | 234   | 5678  | 90    |       |      |       |                                           |  |  |  |
| Gültig            | j vo  | n     |       |       |      |       |                                           |  |  |  |
| 03.11.2021        |       |       |       |       |      |       |                                           |  |  |  |
| Gültig            | j bis | ;     |       |       |      |       |                                           |  |  |  |
|                   |       |       |       |       |      |       |                                           |  |  |  |
| Komr              | nen   | tar A | luftr | ags   | verh | nältn | is                                        |  |  |  |
| November 2021     |       |       |       |       | 21   | >     |                                           |  |  |  |
| Мо                | Di    | Mi    | Do    | Fr    | Sa   | So    |                                           |  |  |  |
| 1                 | 2     | 3     | 4     | 5     | 6    | 7     |                                           |  |  |  |
| 8                 | 9     | 10    | 11    | 12    | 13   | 14    |                                           |  |  |  |
| 15                | 16    | 17    | 18    | 19    | 20   | 21    |                                           |  |  |  |
| 22                | 23    | 24    | 25    | 26    | 27   | 28    |                                           |  |  |  |
| 29                | 30    | 1     | 2     | 3     | 4    | 5     |                                           |  |  |  |
| 6                 | 7     | 8     | 9     | 10    | 11   | 12    |                                           |  |  |  |

## Schritt 9

Klicken Sie im Feld **"Genehmigergruppe"** auf den **Pfeil nach unten.** Nun öffnet sich ein Dropdownfeld mit **dem möglichen Firmenstatus und der damit verknüpften Genehmigergruppe.** 

Klicken Sie auf die passende Genehmigergruppe.

| Beantragen eines Auftragsverhältnisses > Dateneingabe                                                                                                    |   |
|----------------------------------------------------------------------------------------------------|---|
| Auftraggeber                                                                                                    |   |
|                                                                                                    | ~ |
| Kontraktor Name                                                                                                    |   |
| SecSys-Test Behörden                                                                                                    |   |
| Kontraktor Umsatzsteuer IdNr                                                                                                    |   |
| SecSysW669                                                                                                    |   |
| Gültig von                                                                                                    |   |
| 28.03.2022                                                                                                    | 8 |
| Gültig bis                                                                                                    |   |
|                                                                                                    |   |
| Kommentar Auftragsverhältnis                                                                                                    |   |
|                                                                                                    |   |
|                                                                                                    |   |
|                                                                                                    |   |
| Genehmigergruppe                                                                                                    |   |
|                                                                                                    |   |
| Kontraktor (inkl. Drittfirma)<br>Leasingfirma Sonstige<br>Mietverträge/Standortpartner (inkl. Drittfirma)<br>Sonstige<br>Leasingfirma der BASF SE<br>Azubis fremder Firmen über BASF-Ausbildungsabteilung (inkl. Drittfirma)<br>Nicht ortsansäsige Gruppen/Bilg-gesellschaft<br>Speditionsumternhemen/Drive-Projekt (inkl. Drittfirma)<br>Ämter/Behörden (inkl. Drittfirma) |   |

## Schritt 10

Im Feld "Kommentar Auftragsverhältnis" **muss** eine Info oder ein Kommentar für den Genehmiger des Auftragsverhältnisses hinterlegt werden.

Es empfiehlt sich, hierfür eine Rahmen- oder Bestellnummer oder PO-Nummer oder die Bezeichnung des bestehenden Vertrages einzutragen.

Wenn es sich bei Ihrem Unternehmen um eine **Drittfirma (Subunternehmen/Leasinggeber)** handelt, muss an dieser Stelle eingetragen werden, für welches Unternehmen auf dem Standort Sie tätig sind.

# Beantragen eines Auftragsverhältnisses > Dateneingabe

| Auttraggeber                 |  |  |  |
|------------------------------|--|--|--|
| BASF SE                      |  |  |  |
| Kontraktor Name              |  |  |  |
| Team Vorführ GmbH            |  |  |  |
| Kontraktor Umsatzsteuer IdNr |  |  |  |
| DE1234567890                 |  |  |  |
| Gültig von                   |  |  |  |
| 03.11.2021                   |  |  |  |
| Gültig bis                   |  |  |  |
| 28.11.2022                   |  |  |  |
| Manager A. Grand Street      |  |  |  |

## Schritt 11

Klicken Sie auf den Button "Weiter".

| Beantragen eines Auftragsverhältnisses > Dateneingabe |    |
|-------------------------------------------------------|----|
| Auftraggeber                                          |    |
| BASF SE                                               |    |
| Kontraktor Name                                       |    |
| Team Vorführ GmbH                                     |    |
| Kontraktor Umsatzsteuer IdNr                          |    |
| DE1234567890                                          |    |
| Gültig von                                            |    |
| 03.11.2021                                            |    |
| Gültig bis                                            |    |
| 28.11.2022                                            |    |
| Kommentar Auftragsverhältnis                          |    |
| L                                                     |    |
|                                                       |    |
|                                                       | λ. |

Weiter Abbrechen

Schritt 12 Klicken Sie auf den Button "OK".

| Beantragen eines Auftragsverhältnisses > Datenanzeige                           |   |
|---------------------------------------------------------------------------------|---|
| Estellungsdatum                                                                 |   |
| 3. November 2021 11:23                                                          | 0 |
| Änderungsdatum                                                                  |   |
| 3. November 2021 11:23                                                          | e |
| Slatus Auftragoverhältnis                                                       |   |
| Beantragt                                                                       |   |
|                                                                                 |   |
|                                                                                 |   |
| Auftraggeber                                                                    |   |
| 8A5F 55                                                                         |   |
| Kontraktor Umsatzsteuer IdNr                                                    |   |
| DE1234567890                                                                    |   |
| Kontraktor Name                                                                 |   |
| Team VorfJihr GmbH                                                              |   |
| Gültig von                                                                      |   |
| 03.11.2021                                                                      | 6 |
| Giltig bis                                                                      |   |
| 28.11.2022                                                                      | 0 |
| Kommentar Auftragsverhältnis                                                    |   |
| Hier kann ein Kommentar zu dem angegebenen Auftragsverhältnis eingefügt werden. |   |
|                                                                                 |   |

## Schritt 13

Der Genehmiger erhält eine automatisierte E-Mail.

## SecSys - Auftragsverhältnis zur Beurteilung / Contractual Relation waiting for revision

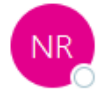

no-reply.secsys An O testmail.secsys

Ein Auftragsverhältnis wartet auf Ihre Beurteilung.

Antragsdaten: Firmen Name: Team Vorführ GmbH Firmennummer: T101 Gültig von und bis: 03.11.2021 / 28.11.2022 Auftraggeber: BASF SE Kommentar: Hier kann ein Kommentar zu dem angegebenen Auftragsverhältnis eingefügt werden.

A Contractual Relation is waiting for your revision.

Request Data: Company Name: Team Vorführ GmbH Company Number: T101 Valid from and valid until: 03.11.2021 / 28.11.2022 Client: BASF SE Comment: Hier kann ein Kommentar zu dem angegebenen Auftragsverhältnis eingefügt werden.

Bei Fragen kontaktieren Sie bitte unseren Service Desk: / For questions please contact our Service Desk: Standort Ludwigshafen / Site Ludwigshafen Tel.: +49 621 60 77577 – 3

Mit freundlichen Grüßen / Kind regards, Ihr / Your SecSys-Team Email: secsys@basf.com Postal Address: BASF SE, ESM/WWA, Carl-Bosch-Strasse 38, 67056 Ludwigshafen am Rhein, Germany

23/30

# Prozessbeschreibungen für Externe Disponenten Auftragsverhältnis & Selbsterklärung [Stand 27.05.2024]

Beantragen einer Verlängerung eines bestehenden Auftragsverhältnisses durch den Externen Disponenten

BEVOR dieser Schritt durchgeführt wird, MUSS die Selbsterklärung im Portal "Security System" hochgeladen werden. Wie dies funktioniert, können Sie hier nachlesen  $\rightarrow$  <u>Anleitung.</u>

Wenn ein bestehendes Antragsverhältnis in 30 Tagen ausläuft, erhält der Disponent eine Erinnerungsmail. Wenn das Vertragsverhältnis mit dem Auftraggeber weiterhin besteht, muss der Disponent eine Verlängerung des Auftragsverhältnisses beantragen.

Der Genehmiger beurteilt (genehmigt den Antrag auf Auftragsverhältnis oder lehnt diesen ab) diesen Antrag anschließend.

Nach dieser Beurteilung erhält der Disponent eine E-Mail mit dem Ergebnis der Beurteilung.

## Schritt 1

Loggen Sie sich im Portal "Security System" ein – Anleitung HIER

## Schritt 2

Klicken Sie auf den Button "Bestehende Auftragsverhältnisse".

| Ø Übersicht               |
|---------------------------|
| Anträge BASF Self-Service |
| fi Firmen                 |
| <b>浴 Identitäten</b>      |
| Bestehende                |
| Auftragsverhältnisse      |

24/30

# Prozessbeschreibungen für Externe Disponenten Auftragsverhältnis & Selbsterklärung [Stand 27.05.2024]

## Schritt 3

Klicken Sie auf den Button "Auftragsverhältnisse der verknüpften Firmen des Disponenten".

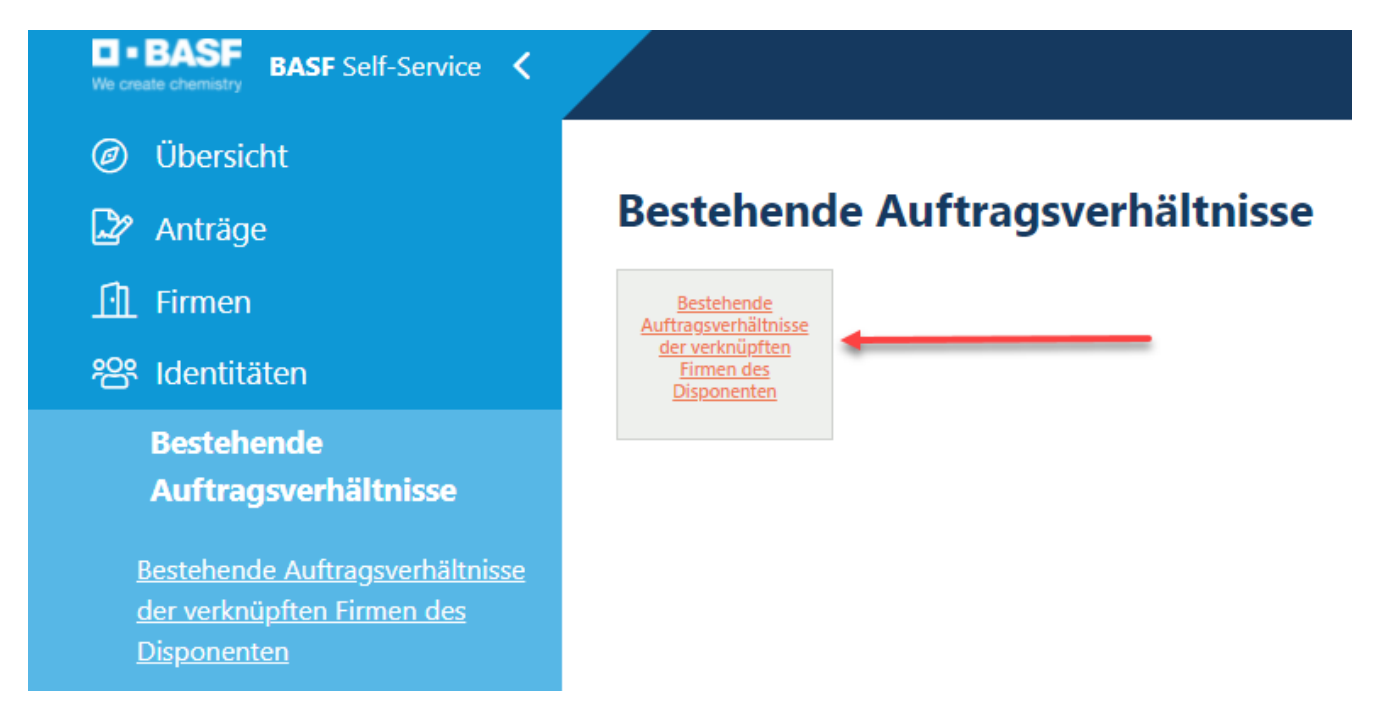

## Schritt 4

Klicken Sie auf das gewünschte Auftragsverhältnis (Status: Genehmigt), das verlängert werden soll

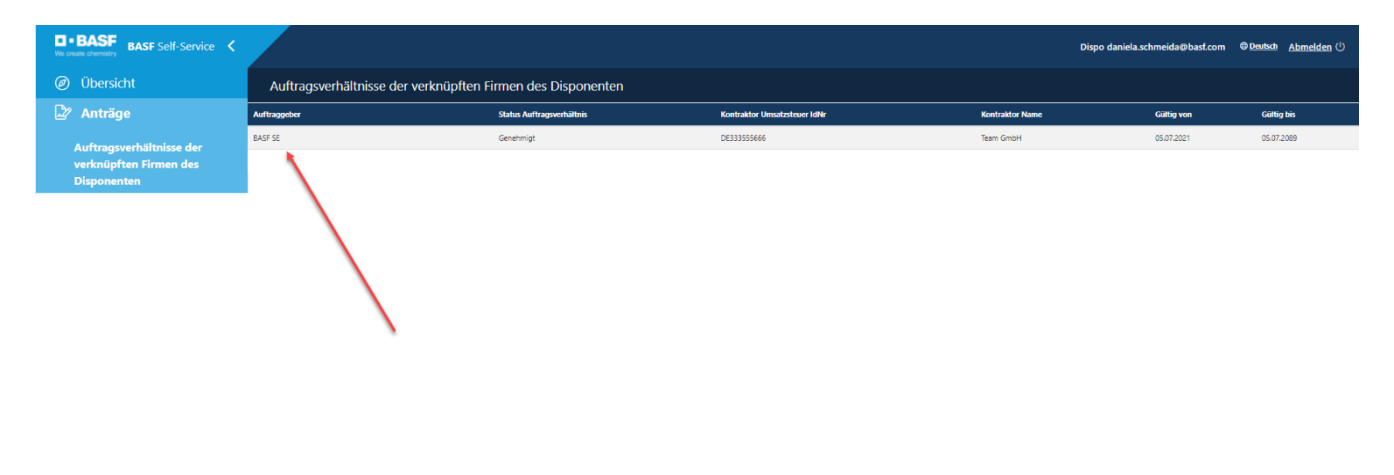

## Schritt 5

Klicken Sie auf den Button "Mögliche Aktionen".

| BASE Self-Service <           |                           | Dispo daniela.schmeida@bast.com <del> </del> |
|-------------------------------|---------------------------|----------------------------------------------|
| <ul> <li>Übersicht</li> </ul> | Auftragsverhältnis        | / Mögliche Aktionen                          |
| Anträge                       | Erstellungsdatum          |                                              |
|                               | 5. Juli 2021 05:59        | 0                                            |
| 🚹 Firmen                      | Änderungsdatum            |                                              |
| 909 Identityten               | 5. Oktober 2021 12:13     | 0                                            |
| All identitaten               | Status Auftragsverhältnis |                                              |
|                               | Genehmigt                 |                                              |
|                               |                           |                                              |

## Schritt 6

Klicken Sie auf den Button "Beantragen der Verlängerung eines Auftragsverhältnisses".

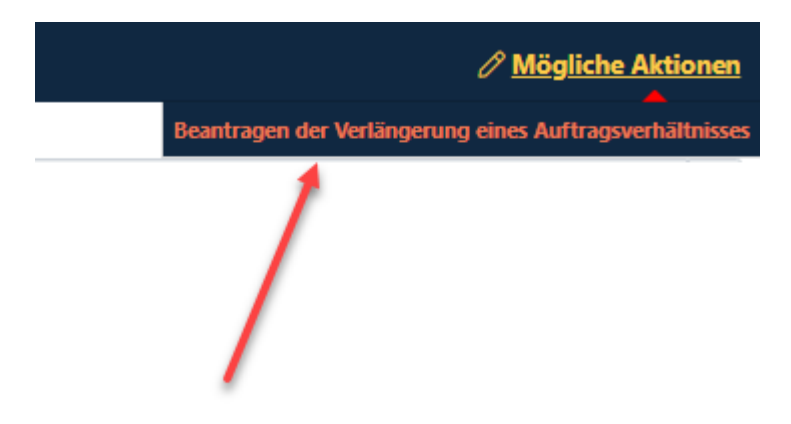

## Schritt 7

Klicken Sie auf das **Datumsfeld.** Nun öffnet sich ein Kalender.

Beantragen der Verlängerung eines Auftragsverhältnisses > Neue Gültigkeit angeben

| Sie können hier eine Verlängerung des Auftragsverhältnisses beantragen. Bitte geben Sie dafür ein neues "Gültig bis" Datum an. Bitte beachten Sie, dass mit der Beantragung der Verlängerung der Status dieses Auftragsverhältnisses auf "Verlängerung beantragt" ges<br>wird. | etzt |
|----------------------------------------------------------------------------------------------------|------|
|                                                                                                    |      |
| Auftraggeber                                                                                                    |      |
| 22 F264                                                                                                    |      |
| Kontraktor Umsatzsteuer IdNr                                                                                                    |      |
| DE3355566                                                                                                    |      |
| Kontraktor Name                                                                                                    |      |
| Team GridH                                                                                                    |      |
| Gültig von                                                                                                    |      |
| 05072021                                                                                                    | Ċ    |
| Gültig bis                                                                                                    |      |
| 05.07.2089                                                                                                    | Ö    |
|                                                                                                    |      |
| Gültig bis Neu                                                                                                    |      |
|                                                                                                    | Ö    |
| Kommentar Auftragsverhältnis                                                                                                    |      |
|                                                                                                    |      |
|                                                                                                    |      |
|                                                                                                    |      |

#### Schritt 8

Wählen Sie hier das Datum aus, zu dem ihr Vertag mit dem Auftraggeber ausläuft.

## Beantragen der Verlängerung eines Auftragsverhältnisses > Neue Gültigkeit angeben

Sie können hier eine Verlängerung des Auftragsverhältnisses beantragen. Bitte geben Sie dafür ein neues "Gültig bis" Datum an. Bitte beachten Sie, owird.

# Auftaggeber BASF SE Kontraktor Umsatzsteuer IdNr DE333555666 Kontraktor Name Team GmbH Güttig von 05.07.2021 Gittig bis 05.07.2089

#### Gültig bis Neu

|   | Dieses | Feld | ist e | in P | flich | tfeld |
|---|--------|------|-------|------|-------|-------|
| < | N      | over | nber  | 202  | 21    | >     |
| м | o Di   | Mi   | Do    | Fr   | Sa    | So    |
| 1 | 2      | 3    | 4     | 5    | 6     | 7     |
| 8 | 9      | 10   | 11    | 12   | 13    | 14    |
| 1 | 5 16   | 17   | 18    | 19   | 20    | 21    |
| 2 | 2 23   | 24   | 25    | 26   | 27    | 28    |
| 2 | 9 30   | 1    | 2     | 3    | 4     | 5     |
| e | 7      | 8    | 9     | 10   | 11    | 12    |

## Schritt 9

Im Feld "Kommentar Auftragsverhältnis" **muss** eine Info oder ein Kommentar für den Genehmiger des Auftragsverhältnisses hinterlegt werden.

Es empfiehlt sich, hierfür eine Rahmen- oder Bestellnummer oder PO-Nummer oder die Bezeichnung des bestehenden Vertrages einzutragen.

Wenn es sich bei Ihrem Unternehmen um eine **Drittfirma (Subunternehmen/Leasinggeber)** handelt, muss an dieser Stelle eingetragen werden, für welches Unternehmen auf dem Standort Sie tätig sind.

## Beantragen der Verlängerung eines Auftragsverhältnisses > Neue Gültigkeit angeben

Sie können hier eine Verlängerung des Auftragsverhältnisses beantragen. Bitte geben Sie dafür ein neues "Gültig bis" Datum an. Bitte beachten Sie, dass mit der Beantrag wird.

| Auftraggeber                 |
|------------------------------|
| BASF SE                      |
| Kontraktor Umsatzsteuer IdNr |
| DE333555666                  |
| Kontraktor Name              |
| Team GmbH                    |
| Gültig von                   |
| 05.07.2021                   |
| Gültig bis                   |
| 05.07.2089                   |
|                              |
| Gültig bis Neu               |
| 05.08,2089                   |
| Kommentar Auftragsverhältnis |
| Vertrag 20481818181          |
| <b>*</b>                     |
|                              |

## Schritt 10

Klicken Sie auf den Button "Weiter".

| Beantragen der Verlängerung eines Auftragsverhältnisses > Neue Gültigkeit angeben                                                                                                    |
|----------------------------------------------------------------------------------------------------|
| Sie können hier eine Verlängerung des Auftragsverhältnisses beantragen. Bitte geben Sie dafür ein neues "Gültig bis" Datum an. Bitte beachten Sie, dass mit der Beantragung der Verlängerung der Status dieses Auftragsverhältnisses auf "Verlängerung beantragt" gese<br>wird. |
| Auftraggeber                                                                                                    |
| 8A57 55                                                                                                    |
| Kontraktor Umsatzsteuer IdNr                                                                                                    |
| DE33555666                                                                                                    |
| Kontraktor Name                                                                                                    |
| Team GmbH                                                                                                    |
| Gülig von                                                                                                    |
| 05/7/2021                                                                                                    |
| Gang bis                                                                                                    |
| 05/7/2089                                                                                                    |
|                                                                                                    |
| Gältig bis Neu                                                                                                    |
| 05.08.2089                                                                                                    |
| Kommentar Auftragsverhältnis                                                                                                    |
| Vertrag 20481818181                                                                                                    |
|                                                                                                    |
|                                                                                                    |
|                                                                                                    |
|                                                                                                    |
|                                                                                                    |
|                                                                                                    |
|                                                                                                    |
|                                                                                                    |
| -                                                                                                    |
| Weiter Abbrechen                                                                                                    |

#### Schritt 11

Der Genehmiger erhält eine automatisierte E-Mail.

## SecSys - Auftragsverhältnis beantragt oder verlängert / Contractual Relation requested or extended

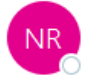

no-reply.secsys An O testmail.secsys

Sie haben ein Auftragsverhältnis beantragt / verlängert, dieses befindet sich jetzt in Prüfung durch das zuständige Genehmiger-Team.

Antragsdaten: Firmen Name: Team GmbH Firmennummer: T060 Gültig von und bis: 05.07.2021 / 05.07.2089 Auftraggeber: BASF SE

Sie erhalten eine Information, sobald das Auftragsverhältnis geprüft wurde.

Your have requested/extended a Contractual Relation. This is currently under revision by the responsible Approval-Team.

Request Data: Company Name: Team GmbH Company Number: T060 Valid from and valid until: 05.07.2021 / 05.07.2089 Client: BASF SE

You will receive an information as soon as the Contractual relation has been revised.